# 在ESA上配置郵件日誌的SCP推送

### 目錄

<u>簡介</u> <u>背景資訊</u>

<u>必要條件</u> <u>UNIX/Linux上的檔案級限制和許可權</u> <u>在ESA上配置郵件日誌的SCP推送</u> <u>確認</u> <u>Hostkeyconfig</u> <u>系統記錄</u> <u>高級故障排除</u>

## 簡介

本文說明如何設定和設定從思科電子郵件安全裝置(ESA)到外部系統日誌伺服器的郵件記錄(或其 他記錄型別)的安全複製推送(SCP)。

## 背景資訊

管理員可能收到錯誤通知,指出無法使用SCP推送日誌,或者可能有錯誤日誌指出金鑰不匹配。

## 必要條件

在ESA將SCP日誌檔案到的系統日誌伺服器上:

- 1. 確保要使用的目錄可用。
- 2. 檢視「/etc/ssh/sshd\_config」以檢視AuthorizedKeysFile設定。 這指示SSH接受 authorized\_keys,並在使用者的主目錄中查詢以.ssh/authorized\_keys檔案編寫的key\_name字 串:

AuthorizedKeysFile %h/.ssh/authorized\_keys

 驗證要使用的目錄的許可權。您可能需要更改許可權:對「\$HOME」的許可權設定為755。 「\$HOME/.ssh」上的許可權設定為755。「\$HOME/.ssh/authorized\_keys」上的許可權設定 為600。

#### UNIX/Linux上的檔案級限制和許可權

有三種型別的訪問限制:

(edit) w or 2 execute (execute) x or 1 還有三種型別的使用者限制:

User ls output =============== owner -rwx---- group ----rwx--- other -----rwx 資料夾/目錄許可權:

另一種表示Linux許可權的方法是八進位制記法,如所示 stat -c %a.此符號至少包含三個數字。最右邊的三個數字分別代表不同的許可權元件:所有者、組和其他人。

這些數字中的每一個數字都是二進位制數字系統中其元件位的總和:

Symbolic Notation Octal Notation English

對於步#3,將\$HOME目錄設定為755的建議是:7=rwx 5=r-x 5=r-x

這表示目錄具有預設許可權 -rwxr-xr-x (以八進位制記法表示為0755)。

### 在ESA上配置郵件日誌的SCP推送

- 1. 運行CLI命令logconfig。
- 2. 選擇new選項。
- 為此訂閱選擇日誌檔案型別,對於IronPort文本郵件日誌,該型別將為「1」,或者您選擇的任何其他日誌檔案型別。
- 4. 輸入日誌檔案的名稱。
- 3. 選擇適當的日誌級別。通常,您需要選擇「3」作為「資訊」級別,或者您選擇的任何其他日 誌級別。
- 6. 當系統提示「Choose the method to retrieve the logs」時,為SCP Push選擇「3」。
- 7. 輸入IP地址或DNS主機名以將日誌傳送到。
- 8. 輸入要連線到遠端主機上的埠。
- 9. 輸入遠端主機上的目錄以放置日誌。
- 10. 輸入用於日誌檔案的檔名。
- 11. 如果需要,配置基於系統的唯一識別符號,如*\$hostname*和*\$serialnumber*,以附加到日誌檔 名。
- 12. 在傳輸之前設定Maximum filesize。
- 13. 配置日誌檔案的基於時間的滾動更新(如果適用)。
- 14. 當詢問「Do you want to enable host key checking?」時,輸入「Y」。
- 15. 系統隨即會顯示「請將以下SSH金鑰放入您的authorized\_keys檔案中,以便可以上傳日誌檔 案。」
- 16. 複製該金鑰,因為您需要將SSH金鑰放在Syslog伺服器上的「authorized\_keys」檔案中。 將 logconfig中提供的金鑰貼上到Syslog伺服器上的\$HOME/.ssh/authorized\_keys檔案中。

17. 從ESA運行CLI命令**commit**以儲存和提交配置更改。 日誌的配置也可以通過GUI完成:**系統管理>日誌訂閱** 

**附註**:請檢視《ESA使用手冊》的「記錄」一章,瞭解<u>完整的詳細資訊和詳細資訊。</u>

#### 確認

#### Hostkeyconfig

執行命令logconfig > hostkeyconfig。 您應該會看到配置為「ssh-dss」的系統日誌伺服器的條目 ,該條目帶有與配置過程中提供的金鑰相似的縮寫金鑰。

myesa.local > logconfig
...
[]> hostkeyconfig

Currently installed host keys: 1. 172.16.1.100 ssh-dss AAAAB3NzaC1kc3MAAACBAMUqUBGzt00T...OutUns+DY=

#### 系統記錄

系統日誌記錄以下內容:引導資訊、虛擬裝置許可證過期警報、DNS狀態資訊以及使用者使用 commit命令鍵入的註釋。系統日誌對於排除裝置的基本狀態故障非常有用。

從CLI運行tail system\_logs命令將讓您即時檢視系統狀態。

您還可以選擇CLI命令**rollovernow**,然後選擇與日誌檔案關聯的編號。 您將在system\_logs中看到日 誌檔案SCP到您的系統日誌伺服器:

myesa.local > tail system\_logs

Press Ctrl-C to stop. Thu Jan 5 11:26:02 2017 Info: Push success for subscription mail\_logs: Log mail\_logs.myesa.local.@20170105T112502.s pushed via SCP to remote host 172.16.1.100:22

### 高級故障排除

如果從本地主機使用ssh連線到系統日誌伺服器時繼續出現問題,請運行「ssh testuser@hostname -v」以詳細模式測試使用者訪問。 這有助於進行故障排除,以顯示ssh連線未成功之處。

\$ ssh testuser@172.16.1.100 -v OpenSSH\_7.3p1, LibreSSL 2.4.1 debug1: Reading configuration data /Users/testuser/.ssh/config debug1: /Users/testuser/.ssh/config line 16: Applying options for \* debug1: Reading configuration data /etc/ssh/ssh\_config debug1: /etc/ssh/ssh\_config line 20: Applying options for \* debug1: Connecting to 172.16.1.100 [172.16.1.100] port 22. debug1: Connection established. debug1: identity file /Users/testuser/.ssh/id\_rsa type 1 debug1: key\_load\_public: No such file or directory debug1: identity file /Users/testuser/.ssh/id\_rsa-cert type -1 debug1: identity file /Users/testuser/.ssh/id\_dsa type 2 debug1: key\_load\_public: No such file or directory debug1: identity file /Users/testuser/.ssh/id\_dsa-cert type -1 debug1: key\_load\_public: No such file or directory debug1: identity file /Users/testuser/.ssh/id\_ecdsa type -1 debug1: key\_load\_public: No such file or directory debug1: identity file /Users/testuser/.ssh/id\_ecdsa-cert type -1 debug1: key\_load\_public: No such file or directory debug1: identity file /Users/testuser/.ssh/id\_ed25519 type -1 debug1: key\_load\_public: No such file or directory debug1: identity file /Users/testuser/.ssh/id\_ed25519-cert type -1 debug1: Enabling compatibility mode for protocol 2.0 debug1: Local version string SSH-2.0-OpenSSH\_7.3 debug1: Remote protocol version 2.0, remote software version OpenSSH\_6.6.1p1 Ubuntu-2ubuntu2.8 debug1: match: OpenSSH\_6.6.1p1 Ubuntu-2ubuntu2.8 pat OpenSSH\_6.6.1\* compat 0x04000000 debug1: Authenticating to 172.16.1.100:22 as 'testuser' debug1: SSH2\_MSG\_KEXINIT sent debug1: SSH2\_MSG\_KEXINIT received debug1: kex: algorithm: curve25519-sha256@libssh.org debug1: kex: host key algorithm: ssh-dss debug1: kex: server->client cipher: chacha20-poly1305@openssh.com MAC: <implicit> compression: zlib@openssh.com debug1: kex: client->server cipher: chacha20-poly1305@openssh.com MAC: <implicit> compression: zlib@openssh.com debug1: expecting SSH2\_MSG\_KEX\_ECDH\_REPLY debug1: Server host key: ssh-dss SHA256:c+YpkZsQyUwi3tkIVJFXHAstwlkdewO1G0s7P2khV7U debug1: Host '172.16.1.100' is known and matches the DSA host key. debug1: Found key in /Users/testuser/.ssh/known\_hosts:5 debug1: rekey after 134217728 blocks debug1: SSH2\_MSG\_NEWKEYS sent debug1: expecting SSH2\_MSG\_NEWKEYS debug1: rekey after 134217728 blocks debug1: SSH2\_MSG\_NEWKEYS received debug1: Skipping ssh-dss key /Users/testuser/.ssh/id\_dsa - not in PubkeyAcceptedKeyTypes debug1: SSH2\_MSG\_SERVICE\_ACCEPT received debug1: Authentications that can continue: publickey, password debug1: Next authentication method: publickey debug1: Offering RSA public key: /Users/testuser/.ssh/id\_rsa debug1: Authentications that can continue: publickey, password debug1: Trying private key: /Users/testuser/.ssh/id\_ecdsa debug1: Trying private key: /Users/testuser/.ssh/id\_ed25519 debug1: Next authentication method: password testuser@172.16.1.100's password: <<< ENTER USER PASSWORD TO LOG-IN >>> debug1: Enabling compression at level 6. debug1: Authentication succeeded (password). Authenticated to 172.16.1.100 ([172.16.1.100]:22). debug1: channel 0: new [client-session] debug1: Requesting no-more-sessions@openssh.com debug1: Entering interactive session. debug1: pledge: exec debug1: No xauth program. Warning: untrusted X11 forwarding setup failed: xauth key data not generated debug1: Requesting authentication agent forwarding. debug1: Sending environment. debug1: Sending env LANG = en\_US.UTF-8 debug1: Sending env LC\_CTYPE = en\_US.UTF-8